#### Quizzes 101

Jim Carolan and Kim Pappaluca

Learn to succeed 1800 FED UNI | federation.edu.au

CRICOS Provider No. 00103D

## Why is this session important?

BOLD development of moodle shells Using moodle to enhance assessment

Benefits:

- Reduce paper usage and handling issues
- Automated assessment = time saving
- Ease moderation with FedUni

Some Moodle skills required by partner lecturers and students

## **Moodle Skills for quizzes**

Quick tour of what Partner Providers can/should change to facilitate online quizzes/tests for their students and how, including:

- 1. Setting due dates and extensions
- 2. Overrides for students with special consideration
- 3. Marking of manual assessment questions

#### Setting due dates and extensions

To check the submission date of an existing quiz (or assignment), click on the quiz/assignment link to open it, and then scroll down

to Administration and select Edit settings.

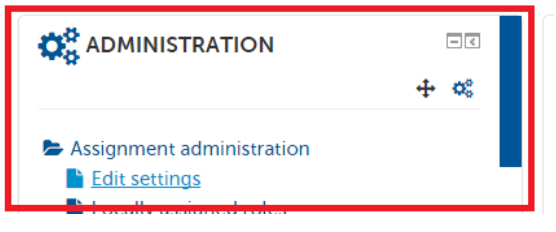

Under **Availability**, you will see **Due date**. This is the submission date that has been set for the assignment.

|                |                      | TEACHING                                           |
|----------------|----------------------|----------------------------------------------------|
| – Availability |                      |                                                    |
| Allow          | v submissions from 🕐 | 22 ▼ February ▼ 2016 ▼ 00 ▼ 00 ▼                   |
|                | Due date 🕐           | [ 14 ▼] November ▼] 2016 ▼] 10 ▼] 00 ▼] 🚔 🗆 Enable |
|                | Cut-off date 🕐       | 14 • November • 2016 • 10 • 00 • 🛗 🗆 Enable        |

#### The 'BOLD' development process (ADDIE)

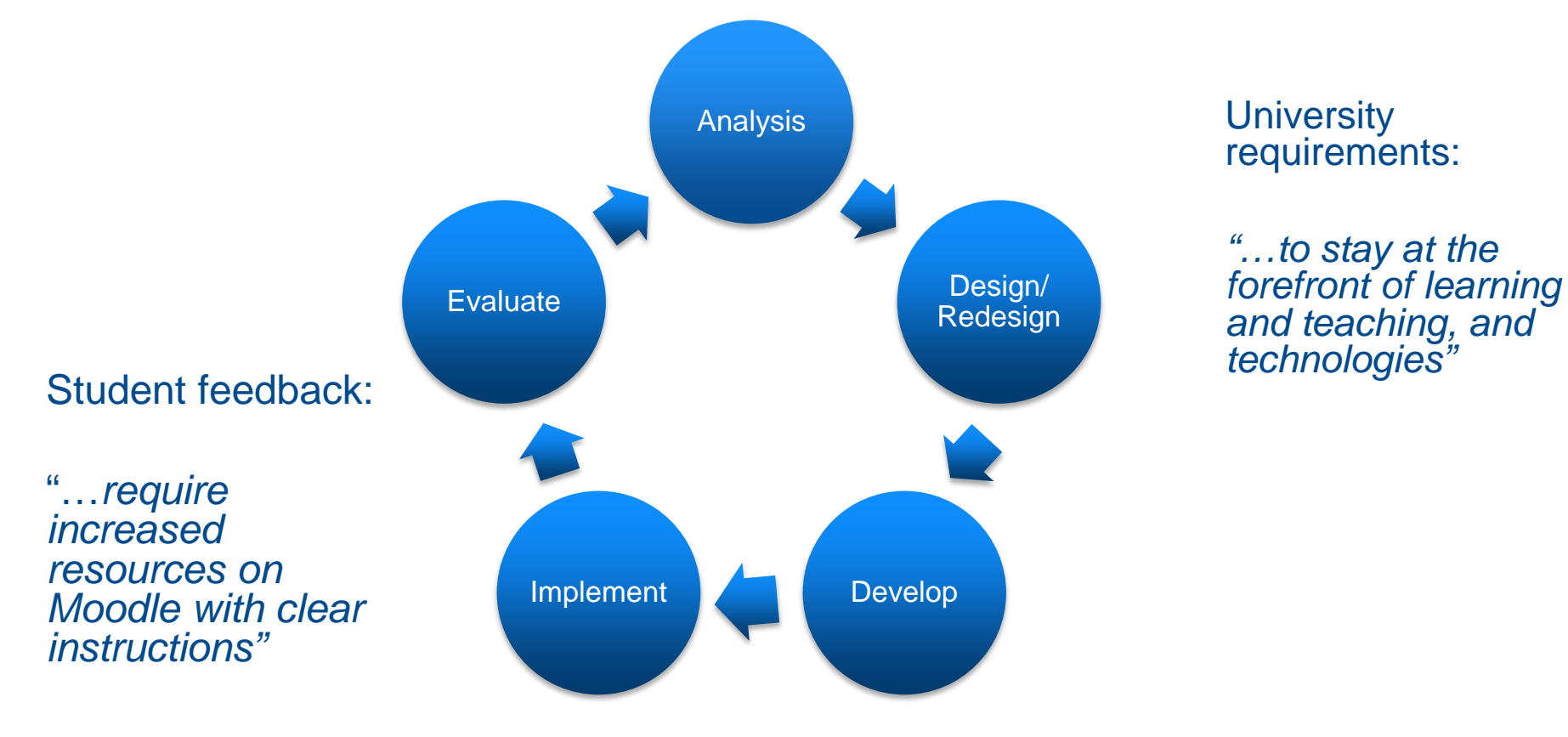

# Quiz overrides for students with special consideration

| + o:                 |
|----------------------|
|                      |
| then 🖌 🖌 Weekly Quiz |
|                      |
|                      |
|                      |
|                      |
| the i                |
| N/Op                 |
| Test Quiz            |
|                      |
| Add user override    |
|                      |
|                      |
|                      |
|                      |
| ~                    |
| defaults             |
| iz                   |

- 1. Click the quiz link
- 2. Click User overrides
- 3. Click Add user override
- Select student from the list by typing their name in the Search box, then clicking on their name in the list provided. The name will then be added in Light Blue above the Search box.
- 5. Configure the quiz opening, closing and time limit as needed
- 6. Set attempts allowed.
- 7. Click Save.

#### Marking of manual assessment questions In order to mark essay-style questions within a quiz, open the quiz and select the link for student responses.

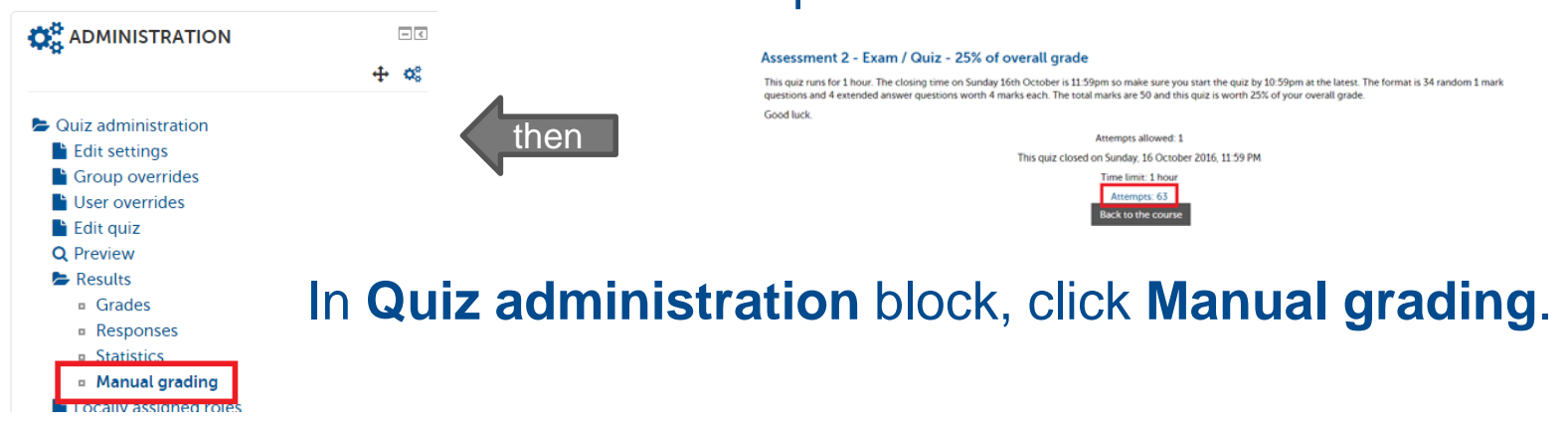

This will bring up the essay-style questions that require marking. Click on **Grade** all in the **Total** column to enter comments and/or marks.

After grading, click Save and go to next page.